#### GPG **キーサインパーティ** <sup>資料</sup>

岩松 信洋 iwamatsu@debian.org IRC nick: iwamatsu

#### 2010年09月11日

### Agenda

- 注意事項
   特になし
   最近あった Debian 関 連のイベント報告
   前回の勉強会
- PGP/GPG とは何か
- GPG キーサインパー
   ティの説明
- GPG キーサインパー ティを楽に済ませるためのツール caffの紹介
- キーサインパーティ

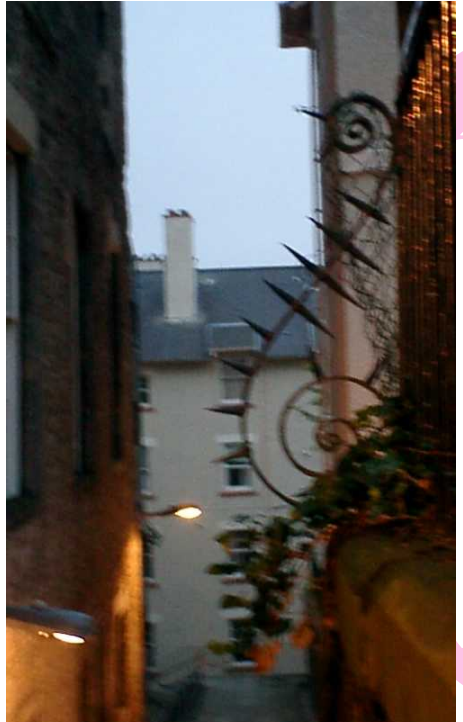

## PGP/GPG とは何か

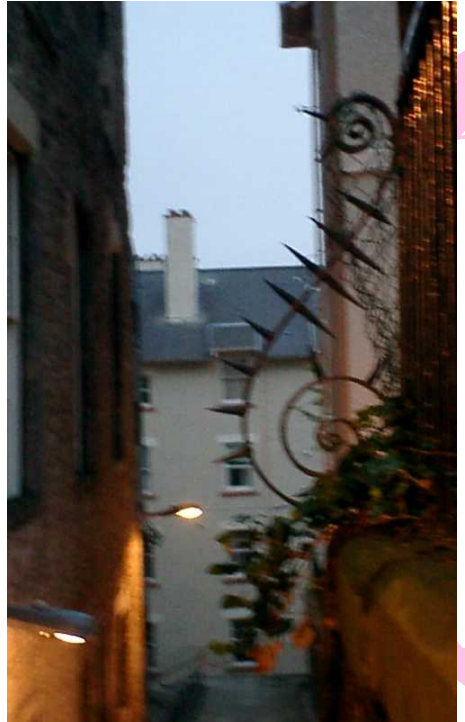

### GPG キーサ インパーテ ィの説明

### なぜキーサインするのか?

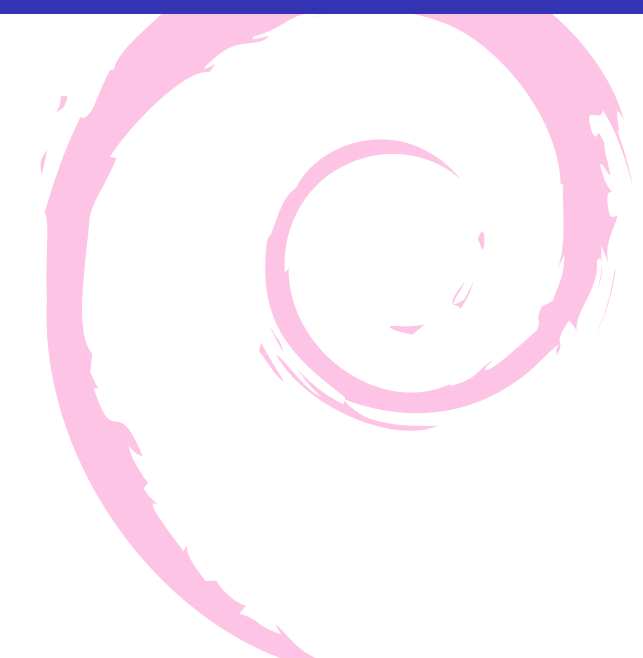

### なぜキーサインするのか?

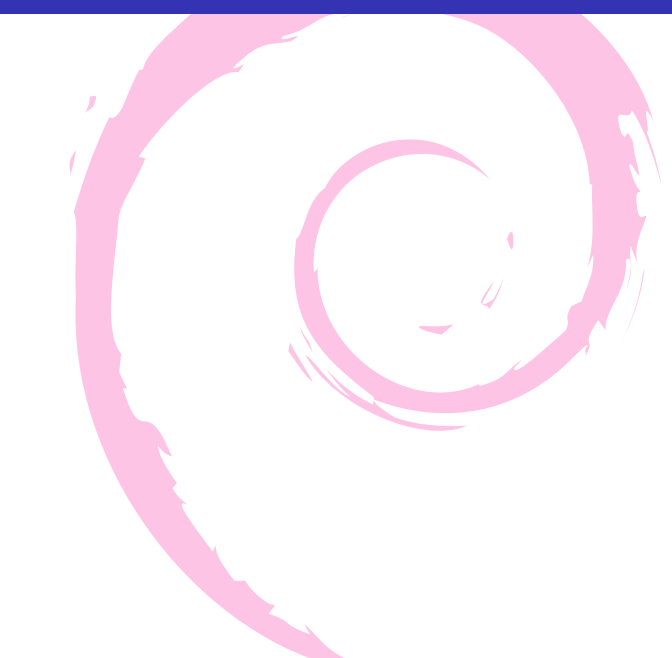

- PGP/GnuPG は認証局がないので、自分が相手を信頼するしかない。
- キーサインパーティを行って、PGP/GnuPGの公開鍵を ソーシャルな情報とともに交換し、信頼の輪 (web of trust)を広げる。

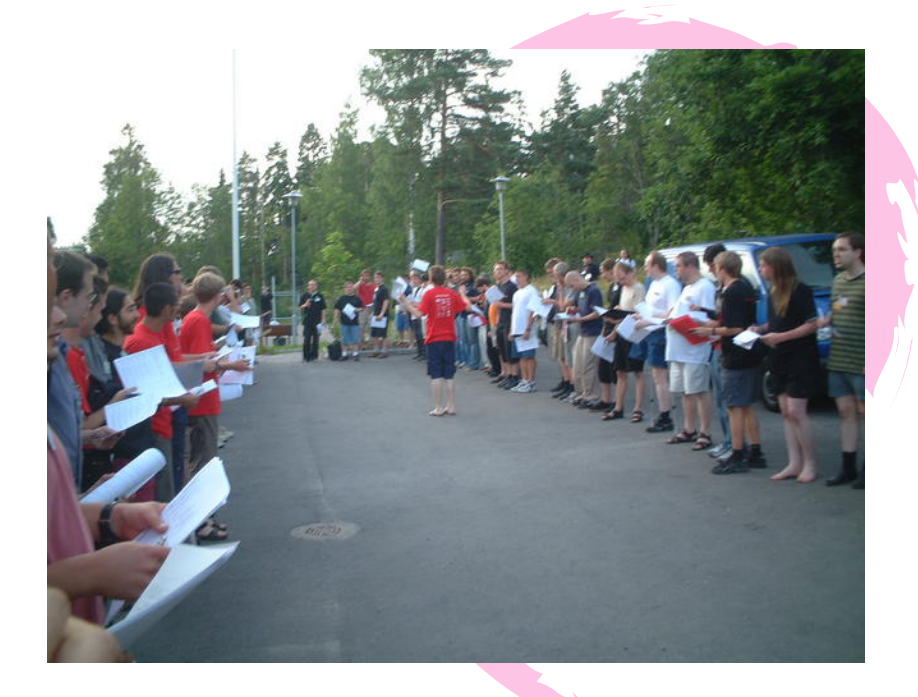

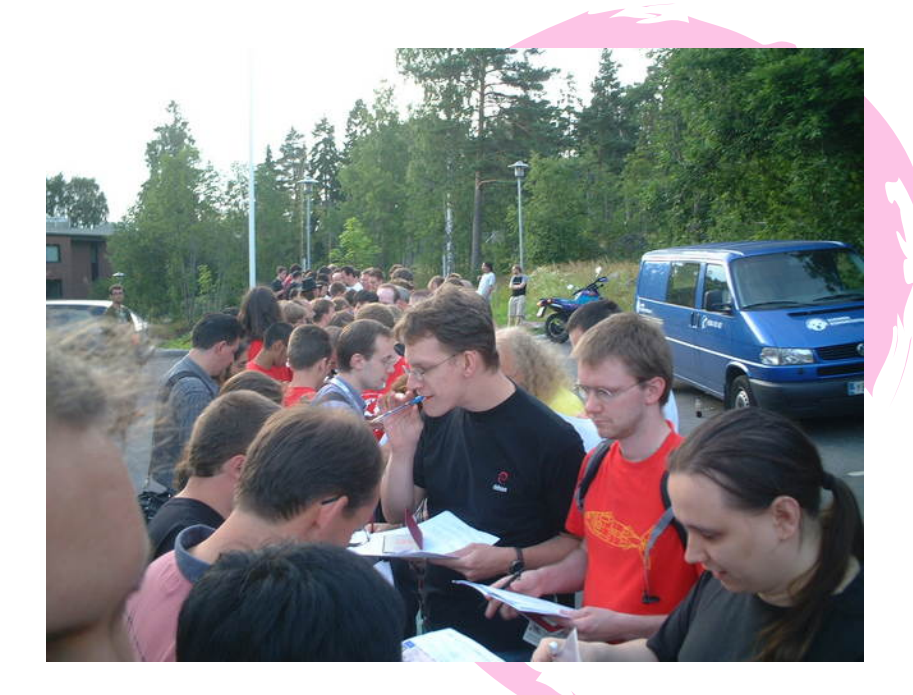

## 使いどころ

### フリーソフトウェア開発者の場合

- アカウント作成時のチェックに使ったり。(インターネット上での存在を示す。)
- ソフトウェアのリリース時に使ったり。
- Debian ではパッケージへの署名、投票などに使う。

### ユーザの場合は?

#### メールへの署名 / 暗号化に利用。

Debian 開発者になるための通過儀礼。

#### Linux カーネルのリリースチェック。ちゃんと Linus がタグを 打っているのか!

\$ git tag -v v2.6.31
object 74fca6a42863ffacaf7ba6f1936a9f228950f657
type commit
tag v2.6.31
tagger Linus Torvalds <torvalds@linux-foundation.org>
125253444

Linux 2.6.31 gpg: 2009 年 09 月 10 日 07 時 14 分 11 秒 JST に DSA 鍵 ID 76E21CBB で施 gpg: 署名を検査できません: 公開鍵が見つかりません error: could not verify the tag 'v2.6.31'

## 身近なところでは、改竄のチェックにつかう。 Debian の場合は secure-apt で使われている。

```
# apt-get update
```

```
• • • • •
```

W: GPG error: http://cdn.debian.or.jp testing Release: The fol: signatures couldn't be verified because the public key is not available: NO\_PUBKEY 9AA38DCD55BE302B

#### ユーザの場合は?

```
# gpg --keyserver wwwkeys.eu.pgp.net --recv-keys 9AA38bCD55BE30
# gpg --armor --export 9AA38bCD55BE302B | apt-key add
# apt-get update
.....
Fetched 2B in 1s (1B/s)
Reading package lists... Done
```

エラーがでなくなった! これで大丈夫です! (って書いてある Web サイト多いよね。)

#### ユーザの場合は?

### じゃなくて、ちゃんと鍵と信頼度をチェックしましょう。 鍵のチェックをするには、Web Of Trust に入らないとできない。

## 9AA38DCD55BE302B の鍵に署名している人は以下のとおり。

| pub | 4096R, | /55BE302B | 2009-01-27   |        |             |         |      |     |                   |
|-----|--------|-----------|--------------|--------|-------------|---------|------|-----|-------------------|
| uid | Debian | Archive A | Automatic Si | igning | Key (5.0/16 | enny) < | ftp  | mas | tei               |
| sig | sig3   | 55BE302B  | 2009-01-27   |        | 2012-12-31  | [selfs  | ig]  |     |                   |
| sig | sig    | 7E7B8AC9  | 2009-01-27   |        |             | Joerg   | Jas  | per | t ·               |
| sig | sig    | D0EC0723  | 2009-01-27   |        |             | Mark H  | yme  | rs  | <m]< td=""></m]<> |
| sig | sig    | BE9BF8DA  | 2009-01-27   |        |             | Mike O  | , Co | nno | r                 |
| sig | sig    | 30B94B5C  | 2009-05-24   |        |             | *****   | **   | (im | aca               |
| -   | -      |           |              |        |             |         |      |     |                   |

### 鍵のチェック

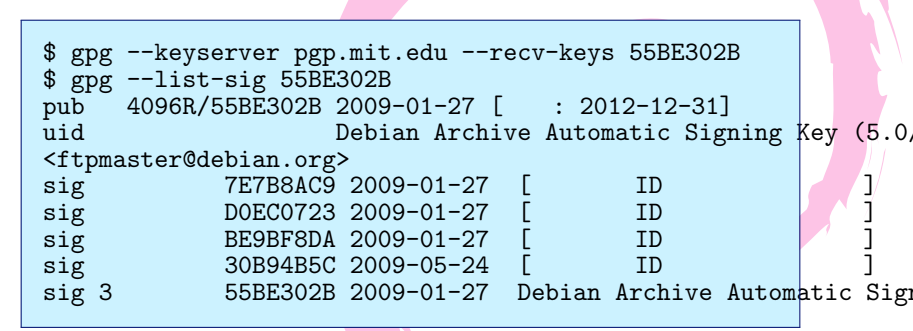

だれともサインしていないようです。

#### trust path finder

しかしWeb of Trust なので、信頼のパスが使える。 trust path finder を使うと、信頼のパスが分かる。 http://pgp.cs.uu.nl/mk\_path.cgi

PGP key statistics : Nobuhiro Iwamatsu <iwamatsu.at.debian.org>

40AD1FA6 - Nobuhiro Iwamatsu <iwamatsu.at.debian.org>

trust paths :

| from | 40AD1FA6 | to |          | trust paths | reset |
|------|----------|----|----------|-------------|-------|
| from |          | to | 40AD1FA6 | trust paths | reset |

see also :

- key statistics in the wotsap analysis by Jörgen Cederlöf
- look up Nobuhiro Iwamatsu on Google
- analysis of the strong set in the PGP web of trust
- FAQs about the PGP pathfinder and key statistics

statistics :

| signatures                   | 54     |  |  |
|------------------------------|--------|--|--|
| keys signed                  | 61     |  |  |
| mean shortest distance (msd) | 4.3812 |  |  |

#### Joerg と岩松の trust path

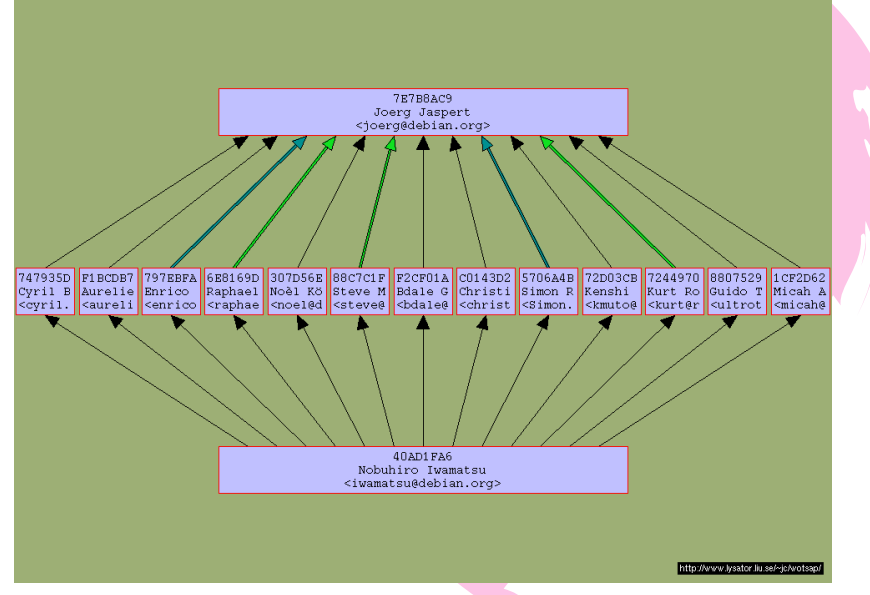

他の人を介して、Web of Trust がつながっていることが分か

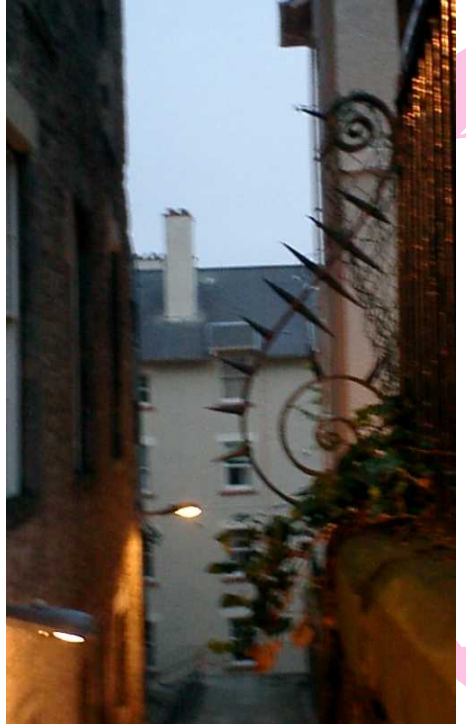

# GPG + サインパー ティを楽に 済ませるた めのツール caff の紹介

### 相手に鍵を送るまでがキーサインパーティです

## 相手に鍵を送るまでがキーサインパーティです。ちゃんと相手に署名した鍵を送りましょう。

### キーサインの流れ

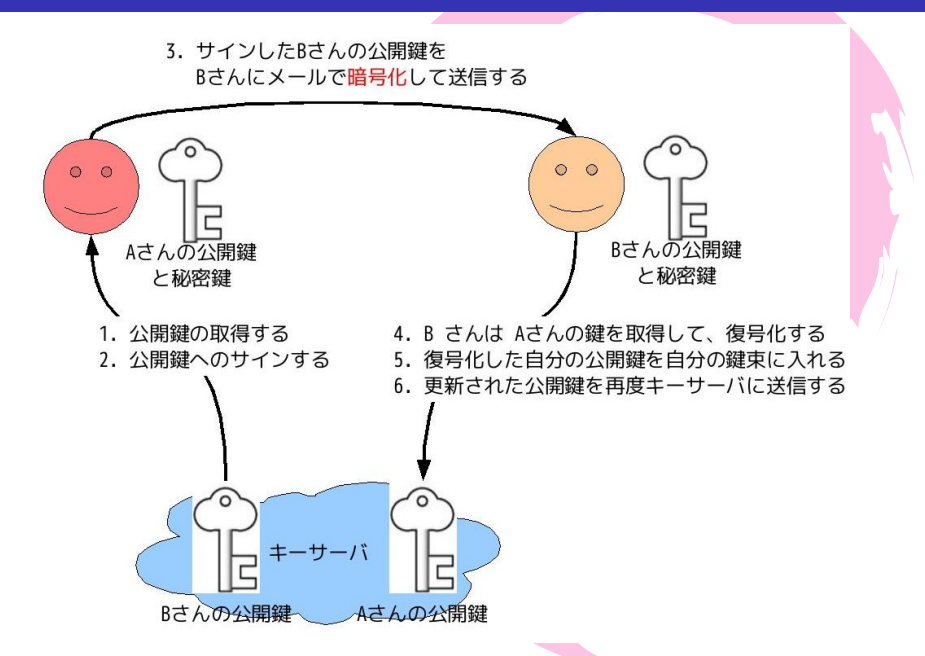

### gpg のコマンドでやった場合

```
$ gpg --keyserver pgp.mit.edu --recv-key 40AD1FA6
$ gpg --fingerprint 40AD1FA6
$ gpg --edit-key 40AD1FA6
$ gpg --sign-key 40AD1FA6
$ gpg --check-sig 40AD1FA6
$ gpg --export -a 40AD1FA6 > iwamatsu.gpgkey
$ iwamatsu.gpgkey を相手にメールに署名+暗号化して送信
```

## 数人ならいいけど、100人と かやってられん!

### そこでcaffの登場

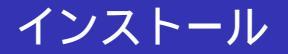

#### caff は signing-party パッケージで提供されている。

\$ sudo apt-get install signing-party

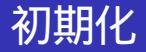

#### caff を使うための初期化を行う。 caff を一回実行すると、初期 ファイルを作成してくれる。

\$ caff
....
#
#Regards,
#{\$owner}
#EOM

Please edit /home/hoge/.caffrc and run caff again.

#### caffの設定

#### ~/.caffrc にある 設定ファイルを修正する。

```
$ cat ~/.caffrc
$CONFIG{'owner'} = 'Nobuhiro Iwamatsu';
$CONFIG{'email'} = 'iwamatsu@debian.org';
$CONFIG{'keyid'} = [ qw{4121C7433170EBE9 32247FBB40AD1FA6} ]
# Additionally encrypt messages for these keyids
$CONFIG{'also-encrypt-to'} = [ qw{4121C7433170EBE9 32247FBB40A
# Mail template to use for the encrypted part
$CONFIG{'mail-template'} = << 'EOM'\maketitle#Hi,</pre>
please find attached the user id{(scalar @uids >= 2 ? 's' : ''
{foreach $uid (Quids) {
    $OUT .= ''\t''.$uid.''\n'';
};}of your key {$key} signed by me.
```

## caff のデフォルトの設定では、 cert-digest-algo が SHA1 に なっているので、 $^{1}$ SHA512 に設定する。

```
$ mkdir -p ~/.caff/gnupghome
$ chmod 700 ~/.caff/gnupghome
$ cat >> ~/.caff/gnupghome/gpg.conf
cert-digest-algo SHA512
personal-digest-preferences SHA512
EOF
```

<sup>1</sup>http://bugs.debian.org/cgi-bin/bugreport.cgi?bug=527944

### ローカル SMTP の設定

## ローカル(作業するマシン)のSMTPを設定しておく必要がある。

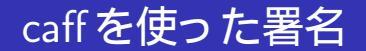

#### 署名するID をキーサーバから取得し、指定した自分のID で署 名してくれる。そして、署名した鍵を暗号化して送信してく れる。

\$ caff -u 自分の ID 署名する ID .....

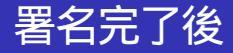

#### 署名後のデータは ~/.gnupg/pubring.gpg ではなく、 ~/.caff/gnupghome/pubring.gpg に格納される。この鍵束 を ~/gnupg/pubring.gpg に 取り込む。

\$ gpg --import ~/.caff/gnupghome/pubring.gpg

取り込んだら、自分の鍵をキーサーバに送信。

\$ gpg --keyserver pgp.nic.ad.jp --send-keys 自分の ID \$ gpg --keyserver pgp.mit.edu --send-keys 自分の ID

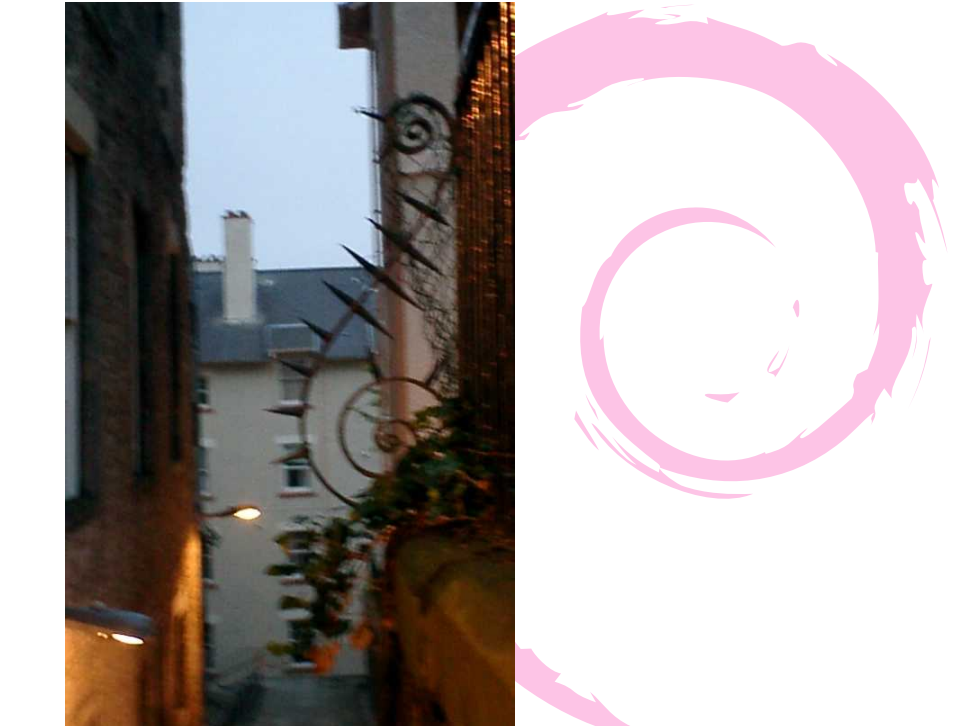

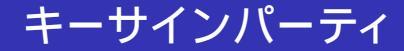

### みんなで sha256 ハッシュを チェックしましょう。

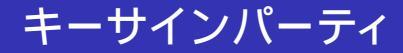

## 7be4 db5f 8cef 8aa5 70d8 f3ac b564 8d7d ef81 739e 6298 1b5b 004a a646 44ab 00a7

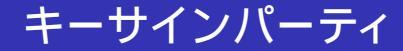

### Enjoy GPG Key Signing Party!